**System CST** służy do zgłaszania awarii systemu klimatyzacji w placówkach i kontrolowania terminów i statusów przeglądów. W systemie jest dostępnych kilka poziomów kont, w tej instrukcji skupimy się na serwisancie.

**Serwisant** - pracownicy sklepów zgłaszają awarie do systemu, główny administrator przypisuje poszczególne awarie i terminy przeglądów do serwisantów. Jeżeli nowe zgłoszenie zostanie dopisane do serwisanta zostaje on o tym powiadomiony mailowo i zgłoszenie pojawia się w systemie.

Poniżej opis funkcji Serwisanta:

## 1. Logowanie

Do systemu logujemy się pod adresem https://panel.cst.waw.pl/login

## 2. Widok podstawowy

Po zalogowaniu Serwisant ma widok swoich danych (Imię i nazwisko), telefon. Dodatkowo z górnego Menu ma dostęp do pozostałych opcji: przeglądy, awarie.

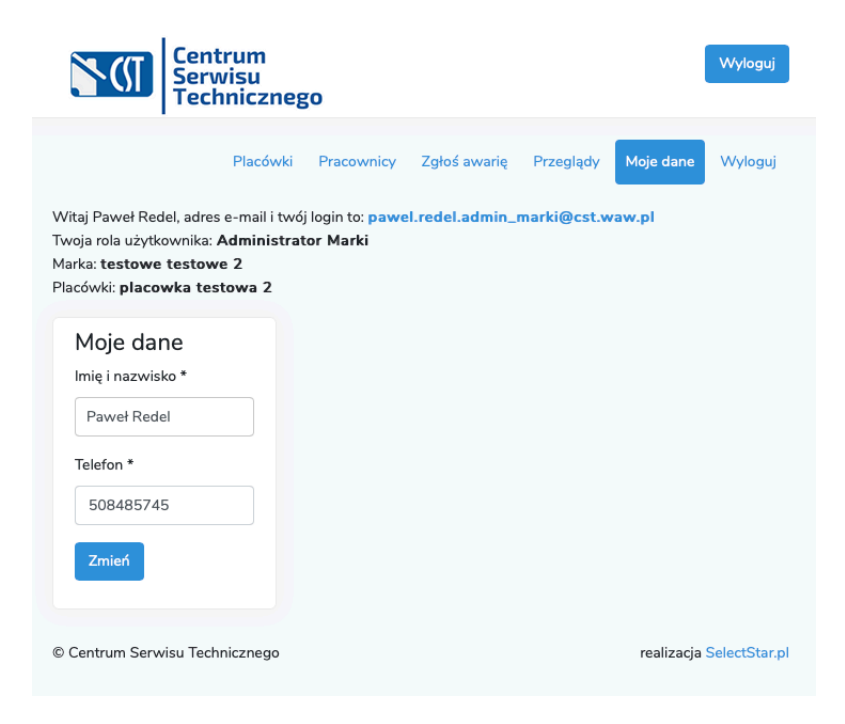

## 3. Awarie

W widoku tym serwisant ma dostęp do wszystkich przydzielonych mu awarii.

Klikając w awarię przechodzimy do jej szczegółów.

| Drukuj<br>Zgłoszenie awarii<br>Status Awaria przydzielona serwisantowi<br>Płacówka: placowka testowa 2<br>Adres: adres: 11:111 Warszawa<br>Marka: testowe testowe 2<br>Data Uwrzenia: 2019-08-27 15:18:36<br>Opis awarii<br>test | Informacje odnośnie awarii              |
|----------------------------------------------------------------------------------------------------|-----------------------------------------|
| Komentarze<br>2019-10-2213-07:49<br>Jędrzej Kowalski<br>testowy komentarz                                                                                                    | Dotychczasowe komentarze                |
| Docdaj komentarz<br>Wybierz urządzenie<br>Nie dotyczy *<br>Wpisz komentarz *<br>Wpisz komentarz .                                                                                                    | Miejsce na dodanie komentarza           |
| Dodaj urzadzenia, które uległy awarii                                                                                                    | Miejsce na dodanie komentarza           |
| Raporty z naprawy<br>Raport nie zakceptowany<br>Rozmiar: 1.07 KB<br>Typ: Zdjęcie<br>Pobierz<br>Rozmiar: 1.07 KB<br>Typ: Zdjęcie<br>Pobierz<br>test                                                                               | Dotychczasowe raporty z napraw          |
| Dodaj raport<br>Wpisz raport *<br>Wpisz raport<br>Pik raportu *                                                                                                    | Miejsce na dodanie raportu z<br>naprawy |
| wvdij       Opisz urządzenia dostępne w placówce       as100       test2       w       fdketkie 1 3       ffff       b                                                                                                    | Możemy dodać tutaj numery seryjne       |
| Klimatyzator przemysłowy v<br>999<br>Dodaj kolejne urządzenie<br>Wydlij                                                                                                    | wcześniej zdefiniowanych modeli.        |

Po wysłaniu raportu Główny Administrator może go zaakceptować lub nie. Po zaakceptowaniu zniknie on z listy Awarii.

## 4. Przeglądy

W widoku tym mamy wgląd do przeglądów przypisanych serwisantowi.

Może on zobaczyć szczegóły przeglądu i wysłać raport z jego wykonania, a także przypisać urządzenia do placówki.

Po kliknięciu w przegląd dostajemy okno z historię naszych przeglądów w danej lokalizacji. Klikając Zobacz wchodzimy w szczegóły interesującego nas przeglądu.

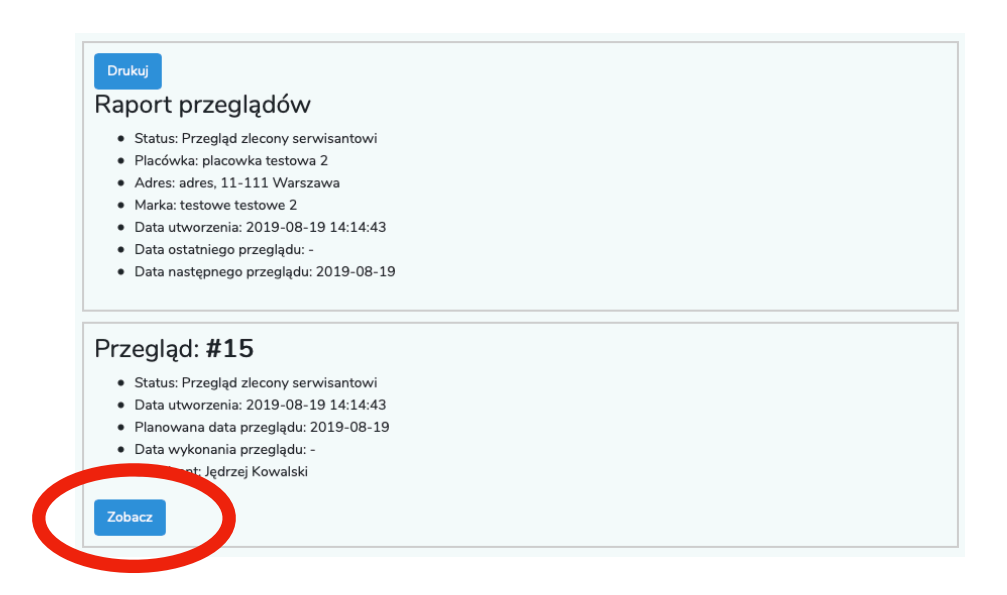

W szczegółach przeglądu mamy możliwość dodać komentarz, wysłać raport i przypisać urządzenia w danej placówce.

| Drukuj<br>Przegląd: #15<br>• Status: Przegląd zlecony serwisantowi<br>• Piacówka: placowka testowa 2<br>• Adres: adres, 11-111 Warszawa<br>• Marka: testowe testowe 2<br>• Data utworzenia: 2019-08-19 14:14:43<br>• Planowana data przeglądu: 2019-08-19<br>• Data utworkonania przeglądu: -<br>• Serwisant: Jędrzej Kowalski | Informacje odnośnie przeglądu                                                  |
|----------------------------------------------------------------------------------------------------|--------------------------------------------------------------------------------|
| Dodaj komentarz<br>Wybirz urządzenie<br>Nie dotyczy<br>Wpisz komentarz *<br>a                                                                                                    | Miejsce na dodawanie<br>komentarzy                                             |
| Zapisz<br>Dodaj raport<br>Wpisz raport *<br>Wpisz raport                                                                                                    |                                                                                |
| Data wykonania przeglądu *<br>Data wykonania przeglądu<br>Pilk raportu *<br>Wybierz pliki nie zaznaczono żadnych plików<br>Wyślij                                                                                                    | <ul> <li>Miejsce na dodanie raportu z<br/>przeglądu, daty przeglądu</li> </ul> |
| Opisz urządzenia dostępne w placówce         aa100       *         test2       *         aa8       *         Klimatyczator przemysłowy PT 150 *         Dodaj kolejne urządzenie         Wysłij                                                                                                    | Tutaj można dodać urządzenia i ich<br>numery seryjne z danej placówki.         |